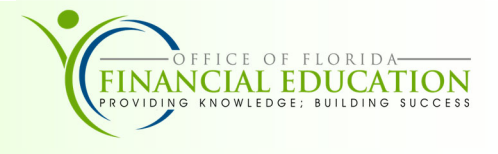

The Vendor Website provides information for Payment History. In addition, vendors can download Direct Deposit Forms, view Interest Rates, and submit an electronic Substitute W9.

## Navigation

To navigate to the State of Florida Vendor Website:

- 1. Type https://www.myfloridacfo.com/division/aa/vendors in your internet browser.
- 2. On the Vendors Website, scroll to the Vendor Payment section, and choose <u>Vendor Payment History System Website.</u>
- 3. The Vendor Payment History Search screen will display.

## Search

To view payment history or pending payments:

- 1. Enter the required nine-digit FEID or SSN number.
- 2. Enter month and year; if desired. These are optional.
- 3. To narrow your query, choose a Department from the dropdown menu. This is optional.
- 4. Click the **Submit** button.

|                                                                                                    |                                                                                                    |                                                                            | CFO Home                                 | FLAIR Home                        |
|----------------------------------------------------------------------------------------------------|----------------------------------------------------------------------------------------------------|----------------------------------------------------------------------------|------------------------------------------|-----------------------------------|
|                                                                                                    |                                                                                                    | Vendor Payment History                                                     |                                          |                                   |
| This site will provide<br>updated each evenir                                                                         | vendors with a resource<br>g for current day paymer                                                           | to make inquiries into payments made to them by the State of Florid<br>ts. | ia. The payment                          | information is                    |
| For more detailed inf                                                                                                 | ormation regarding any p                                                                                      | ayment, please contact the agency at the telephone number shown            | <b>)</b> .                               |                                   |
| To inquire on Vendor                                                                                                  | Payments received plea                                                                                        | se fill in the following and click on the SUBMIT button.                   |                                          |                                   |
| bacad on 26 U.C.C                                                                                                    |                                                                                                    | locide Clatules. It will be used to accure that only the used are when     | a second blacks                          | les are balan                     |
| accessed may acces<br>or federal law.                                                                                 | i103 and Sec. 213.053, F<br>s the information for that                                                        | vendor. Your SSN may also be used for any other purpose specific           | se payment histor<br>ally required or au | ies are being<br>ithorized by sta |
| accessed may access<br>or federal law.<br>FEID or SSN:                                                                | 103 and Sec. 213.053, F<br>s the information for that                                                         | vendor. Your SSN may also be used for any other purpose specific           | se payment histor<br>ally required or at | ies are being<br>ithorized by sta |
| accessed may acces<br>or federal law.<br>FEID or SSN:<br>Beginning Month:                                             | April                                                                                                    | vendor. Your SSN may also be used for any other purpose specific           | se payment histor<br>ally required or au | les are being<br>thorized by sta  |
| accessed on 26 0.S.C.<br>accessed may acces<br>or federal law.<br>FEID or SSN:<br>Beginning Month:<br>Desired Year:   | April                                                                                                    | vendor. Your SSN may also be used for any other purpose specific           | e payment histor<br>ally required or at  | ithorized by sta                  |
| accessed may acces<br>or federal law.<br>FEID or SSN:<br>Beginning Month:<br>Desired Year:<br>Note: Search results w  | April<br>2025<br>I begin with the month sele                                                                  | cted and continue through December of the desired year selected.           | e payment histor<br>ally required or at  | les are being thorized by sta     |
| accessed may access<br>or federal law.<br>FEID or SSN:<br>Beginning Month:<br>Desired Year:<br>Note: Search results w | Ito3 and Sec. 213.053, F<br>s the information for that<br>April<br>2025 V<br>I begin with the month sele      | cted and continue through December of the desired year selected.           | e payment histor<br>ally required or at  | ies are being ithorized by sta    |
| FEID or SSN:<br>Beginning Month:<br>Desired Year:<br>Note: Search results w                                           | 103 and Sec. 213.053, F<br>s the information for that<br>April • •<br>2025 • •<br>I begin with the month sele | cted and continue through December of the desired year selected.           | e payment histor<br>ally required or at  | les are being thorized by sta     |

## Payment History & Pending Payments

Search results will open in the browser and will show payment history. Payments are grouped by Department. Each Department's contact information is listed for further inquiry on specific payments. Payment date is the date payment is issued.

You may also view Pending Payments. After you enter your search criteria on the Vendor Payment History search page and your results populate, the top of the page will provide the link, <u>Click here for Pending Payments</u>. Select this option to see outstanding payments.

| PAYMENT<br>DATE          | PAYMENT<br>NUMBER  | PAYEE NAME                             | PAYMENT TYPE               | AGENCY<br>DOC.NBR. | INVOICE<br>NUMBER      | INVOICE | E AMOUNT                      |
|--------------------------|--------------------|----------------------------------------|----------------------------|--------------------|------------------------|---------|-------------------------------|
| 2015/07/01<br>2015/07/01 | 0000051<br>0000051 | FLAIR CORPORATION<br>FLAIR CORPORATION | REGULAR EFT<br>REGULAR EFT | VCS305<br>VCS305   | 774962515<br>775659731 |         | <u>338.91</u><br><u>30.80</u> |
|                          |                    |                                        |                            |                    | *PAYMENT               | TOTAL:  | 369.71                        |

## Understanding your Report

You may click on Payment Number to see details of an individual payment.

There will be one of three possible values in the **Payment Type** field: **EFT**—Electronic Funds Transfer **Purchasing Card**—State of Florida Credit Card **Warrant**—Physical Check

The SWDN is a unique document number used by State Agencies.

The posting date is the date that the transaction was approved for payment.

| VENDOR PAYMENT DETAIL RECORDS FOR FEIDISSN: 666666666<br>AGENCY VO: VR00167 PAYMENT NUMBER: 0002994 |                               |        |        |              |          |              |                      |                      |
|----------------------------------------------------------------------------------------------------|-------------------------------|--------|--------|--------------|----------|--------------|----------------------|----------------------|
| SWDN                                                                                                | ACCOUNT CODE                  | OBJECT | AMOUNT | POSTING DATE | CONTRACT | PAYMENT TYPE | AGENCY INFORMATION 1 | AGENCY INFORMATION 2 |
| D5000685307                                                                                         | 77202021004771007000004000000 | 241000 | 37.22  | 2015/06/29   |          | EFT          |                      |                      |
| D5000685307                                                                                         | 77202021004771007000004000000 | 341000 | 107.63 | 2015/06/29   |          | EFT          |                      |                      |